## ••• verifone

https://verifone.cloud/docs/online-payments/plugins/prestashop-plugin-integration/webhooks Updated: 21-Mar-2025

## Webhooks

## Why are webhooks important and where can the merchant read more on this?

- Ensure that orders are updated even if the customer abandons the Hosted Payment Page (HPP).
- Synchronize orders with Verifone Central so that any modification done on Verifone is reflected in PrestaShop as well (e.g.: refunds performed on Verifone Central).

More on how to set up notifications and configure webhook from Verifone Central can be found here.

To set up webhooks for the cart events, follow these steps:

- 1. Go to *PrestaShop* ? *Settings* and click on the **Payments** tab.
- 2. Copy the URL below from the **Payments** tab.

PrestaShop Payments

- 3. Create the notification, as per the <u>Notifications</u> documentation. On the **Create Notification** page, provide the following information:
  - Notification name Assign a name to label the purpose of your webhook.
  - **Organization**(s) Select the Merchant Site organization setup with your plugin.
  - **Event types** Select two events:
    - Checkout Transaction succeeded and
    - Checkout Transaction failed

| Event types                        |    |
|------------------------------------|----|
| × Checkout - Transaction succeeded | ×× |
| × Checkout - Transaction failed    |    |

- **Delivery Method** Select **URL Endpoint** and paste the URL copied from step 2.
- Webhook type Select Event metadata only.

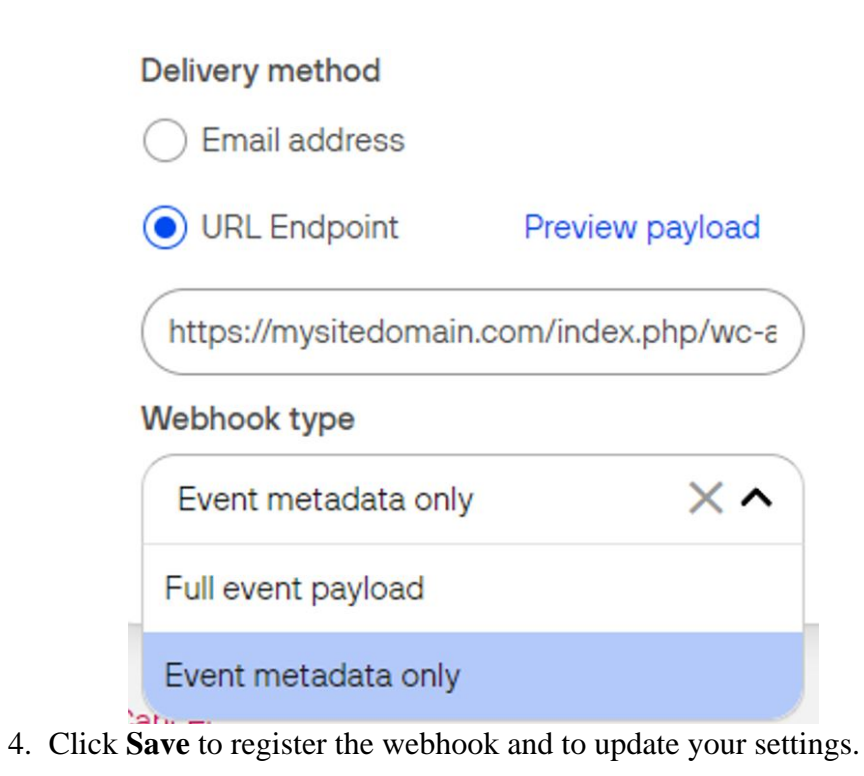